## Como ejecutar los antivirus/antispyware booteables

Primero que nada verificar que la maquina bootee el CD antes que el disco duro, de no ser así se deberá cambiar el orden de booteo en la BIOS.

Debido a la gran cantidad de fabricantes de BIOS y a las diferentes versiones de éstas, nos resulta complicado hacer un instructivo que abarque todos los casos posibles. Ante cualquier duda de como realizar esto no duden en consultar en el Área Informática.

Luego insertar el CD provisto y reiniciar la computadora

Si todo esta en orden, luego de reiniciar se mostrara una pantalla con el siguiente menú:

## Welcome to the Ultimate Boot CD! About see http://www.ubcd4win.com for latest updates & Downloads Options Boot from drive C: Launch "The Ultimate Boot CD for Windows" REBOOT ... Insert your boot options here ... Darik's Boot And Nuke $\sqrt{2.0}$ ~ Submenu FreeDOS GOBACK Removal Tool Memtest86 v3.5 (Standard Version) NTFS for DOS **Offline NT Password & Registry Editor** Windows(tm) Recovery Console Help -Runs a pre-installed Windows environment, loaded with diagnostic tools. Please visit the forums

Asegurarse que la opción *Launch "The Ultimate Boot CD for Windows"* este en blanco(seleccionada) como muestra la figura y presionar la tecla Enter. Esperar hasta que termine de cargar el sistema (se llenará la barrita mostrada abajo):

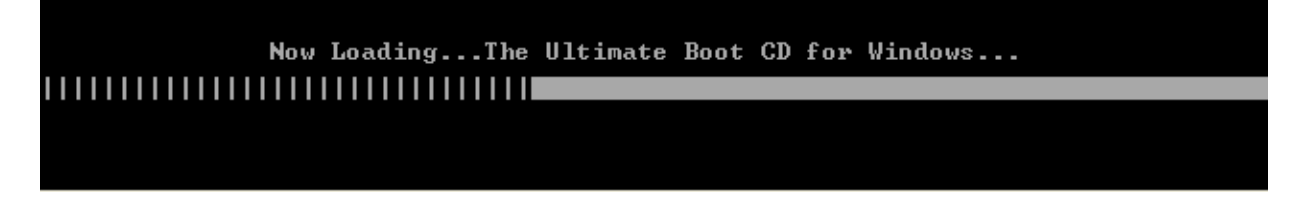

Se mostrará el siguiente cuadro dialogo en el que deberá presionar el botón No:

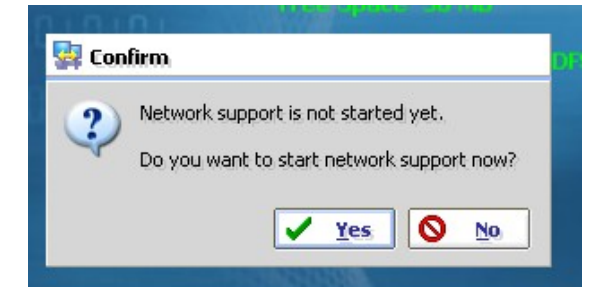

Luego de presionar el botón se deberá mostrar la siguiente pantalla:

| Compy<br>Compy<br>Network<br>Places |                              | Ultimate Boot CD<br>4 Windows •                                 |
|-------------------------------------|------------------------------|-----------------------------------------------------------------|
| Remote<br>Registry                  |                              | Available and and                                               |
| Handy<br>Recovery                   |                              |                                                                 |
| EZPCFix                             |                              | EVI Exed Disk NTFS<br>Total Size 10725 NB<br>Fise Space 6972 NB |
| Drive<br>Image XML                  |                              | X: (SYSTEM DRIVE) CDFS<br>Total Size 731 MB<br>Free Dates 0. MB |
| HD Tune                             |                              |                                                                 |
| Screen<br>Saver                     |                              |                                                                 |
|                                     | N0100 9000000 - 500 - 111010 | 01010100101101110101010                                         |
| 00110101101                         |                              | www.ubcd4win.com                                                |
| 🏕 start                             | _ = 🗏 🔎 🔀 🖻                  | 02:43 p.m.                                                      |

Notar que los párrafos en letra verde variarán dependiendo de las características de su computadora.

Luego ir a *Start*  $\rightarrow$  *Programs*  $\rightarrow$  *Anti-Virus Tools*  $\rightarrow$  *AntiVir.* Esperar que se abra el antivirus y luego hacer click en la opción *Scan system now.* 

| 1 | n  |   |  |
|---|----|---|--|
| 4 | ł  | N |  |
|   | Ξ. | _ |  |

| Last complete system sca | n |
|--------------------------|---|
|--------------------------|---|

Not performed Scan system now

El antivirus comenzara a ejecutar, esperar hasta que termine. En caso de que el antivirus no haya encontrado nada saldrá un mensaje como el siguiente, en el cual hay que presionar *End*, y continuar el instructivo.

|                                                                                                    |                                               |                                                                                       | <table-cell> Help</table-cell>                 |  |  |  |
|----------------------------------------------------------------------------------------------------|-----------------------------------------------|---------------------------------------------------------------------------------------|------------------------------------------------|--|--|--|
| Status: The scan has finis                                                                                              | hed!                                          |                                                                                       |                                                |  |  |  |
| Last object:                                                                                                    |                                               |                                                                                       |                                                |  |  |  |
| D:\Zulma - Maquina Vieja\WinSip01.205\help\win_sipi.hlp                                                                 |                                               |                                                                                       |                                                |  |  |  |
|                                                                                                    |                                               |                                                                                       |                                                |  |  |  |
|                                                                                                    | 100                                           | %                                                                                     |                                                |  |  |  |
|                                                                                                    |                                               |                                                                                       |                                                |  |  |  |
| ast detection: No detectio                                                                                              | n!                                            |                                                                                       | Virus information                              |  |  |  |
| Scanned files:                                                                                                    | n!<br>131052                                  | Detections:                                                                           | <u>Virus information</u><br>0                  |  |  |  |
| ast detection: No detectio<br>Scanned files:<br>Scanned directories:                                                    | n!<br>131052<br>4290                          | Detections:<br>Suspicious files:                                                      | <u>Virus information</u><br>0<br>0             |  |  |  |
| ast detection: No detectio<br>Scanned files:<br>Scanned directories:<br>Scanned archives:                               | n!<br>131052<br>4290<br>810                   | Detections:<br>Suspicious files:<br>Warnings:                                         | Virus information<br>0<br>20                   |  |  |  |
| ast detection: No detectio<br>Scanned files:<br>Scanned directories:<br>Scanned archives:<br>Time elapsed:              | n!<br>131052<br>4290<br>810<br>20:46          | Detections:<br>Suspicious files:<br>Warnings:<br>Objects searched:                    | Virus information<br>0<br>0<br>20<br>56        |  |  |  |
| ast detection: No detectio<br>Scanned files:<br>Scanned directories:<br>Scanned archives:<br>Time elapsed:<br>Scanned:  | n!<br>131052<br>4290<br>810<br>20:46<br>100 % | Detections:<br>Suspicious files:<br>Warnings:<br>Objects searched:<br>Hidden objects: | Virus information<br>0<br>20<br>56<br>0        |  |  |  |
| ast detection: No detection<br>Scanned files:<br>Scanned directories:<br>Scanned archives:<br>Time elapsed:<br>Scanned: | n!<br>131052<br>4290<br>810<br>20:46<br>100 % | Detections:<br>Suspicious files:<br>Warnings:<br>Objects searched:<br>Hidden objects: | Virus information<br>0<br>20<br>56<br>0        |  |  |  |
| ast detection: No detection<br>Scanned files:<br>Scanned directories:<br>Scanned archives:<br>Time elapsed:<br>Scanned: | n!<br>131052<br>4290<br>810<br>20:46<br>100 % | Detections:<br>Suspicious files:<br>Warnings:<br>Objects searched:<br>Hidden objects: | <u>Virus information</u><br>0<br>20<br>56<br>0 |  |  |  |

En caso de que haya encontrado virus, saldrá un mensaje como el siguiente:

|                                                                 | found!                                                  | a virus or unwanceo program was                                                       |
|-----------------------------------------------------------------|---------------------------------------------------------|---------------------------------------------------------------------------------------|
|                                                                 | ///                                                     |                                                                                       |
|                                                                 |                                                         | 🛜 ны                                                                                  |
|                                                                 |                                                         |                                                                                       |
| Scan has dete<br>Please select t                                | cted viruses or unwa<br>he action(s) to be pe           | anted programs!<br>erformed.                                                          |
| Scan has dete<br>Please select t<br>vir#3 exe vr                | cted viruses or unwa<br>he action(s) to be pe<br>Ohiect | Inted programs!<br>erformed.                                                          |
| Scan has dete<br>Please select t<br>vir#3.exe.vx<br>0c9k.exe.vx | cted viruses or unwa<br>he action(s) to be pe<br>Ohiect | Inted programs!<br>erformed.<br>Detection<br>TR/Crvpt.XPACK.Gen<br>TR/Crvpt.XPACK.Gen |

Hay que hacer clic en *Repair all*, y con eso ya se habrán eliminado los virus, por lo que ya se puede cerrar dicho antivirus.

Cargar el próximo antivirus que se encuentra en *Start*  $\rightarrow$  *Programs*  $\rightarrow$  *Anti-Virus Tools*  $\rightarrow$  *Avast! VirusCleaner.* 

Luego de que cargue el antivirus hacer clic en Comenzar escaneo:

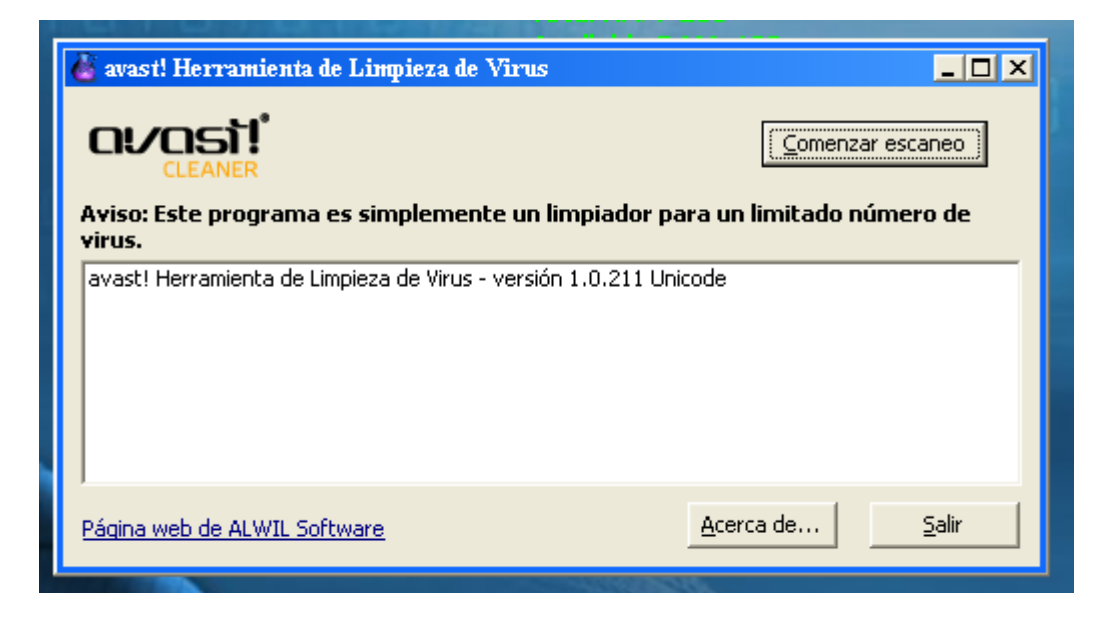

Después de que *avast!* finalize el escaneo cargar el antivirus localizado en: *Start*  $\rightarrow$  *Programs*  $\rightarrow$  *Anti-Virus Tools*  $\rightarrow$  *McAfee Stinger*.

Hacer clic en *Browser* y agregar todos los discos que se desea escanear (lo recomendado sería agregar todos los que posea). Y por último hacer clic en el botón *Scan Now:* 

|                                                   | 12.2.2 |  |  |  |
|---------------------------------------------------|--------|--|--|--|
| Stinger                                           |        |  |  |  |
| File About                                        |        |  |  |  |
| 😕 🛞 🗐 🔞                                           |        |  |  |  |
| Scan Now Stop Preferences List Viruses            |        |  |  |  |
| Directories to scan:                              |        |  |  |  |
| Add C:\                                           |        |  |  |  |
| Browse                                            |        |  |  |  |
| Remove                                            |        |  |  |  |
|                                                   |        |  |  |  |
| McAfee® Stinger Version 10.0.1.602 built on 9     | 5ep    |  |  |  |
| Copyright © 2008 McAfee, Inc. All Rights Res      | erv    |  |  |  |
| Virus data file v1000 created on Sep 18 2008.     |        |  |  |  |
| Ready to scan for 236 viruses, trojans and var    | ian    |  |  |  |
| This product is outdated.                         |        |  |  |  |
| Please go to http://vil.nai.com/vil/stinger for a | an (   |  |  |  |
|                                                   |        |  |  |  |
|                                                   |        |  |  |  |
|                                                   |        |  |  |  |
| Ready.                                            | 11.    |  |  |  |
|                                                   |        |  |  |  |

Por ultimo cargar el antispyware que se encuentra en:  $Start \rightarrow Programs \rightarrow Anti-Spyware Tools \rightarrow SpyBot SD.$ 

Cuando salga el siguiente cartel hacer clic en *OK*.

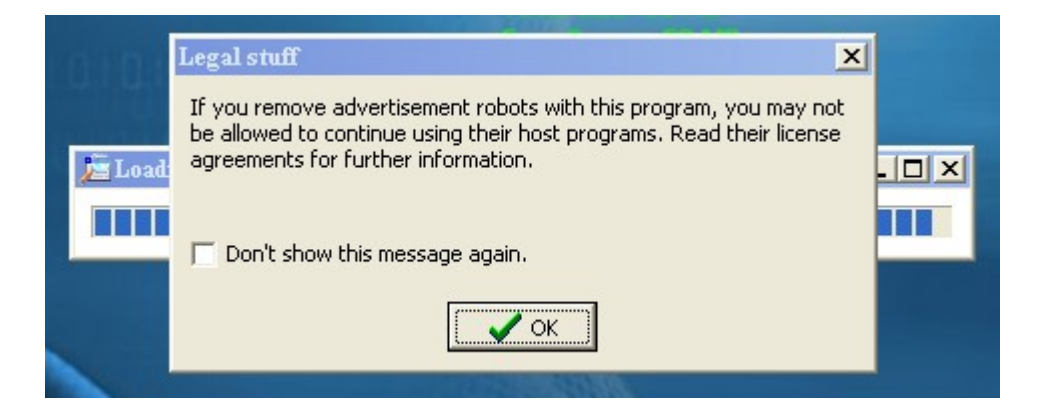

Hacer clic en Check for problems:

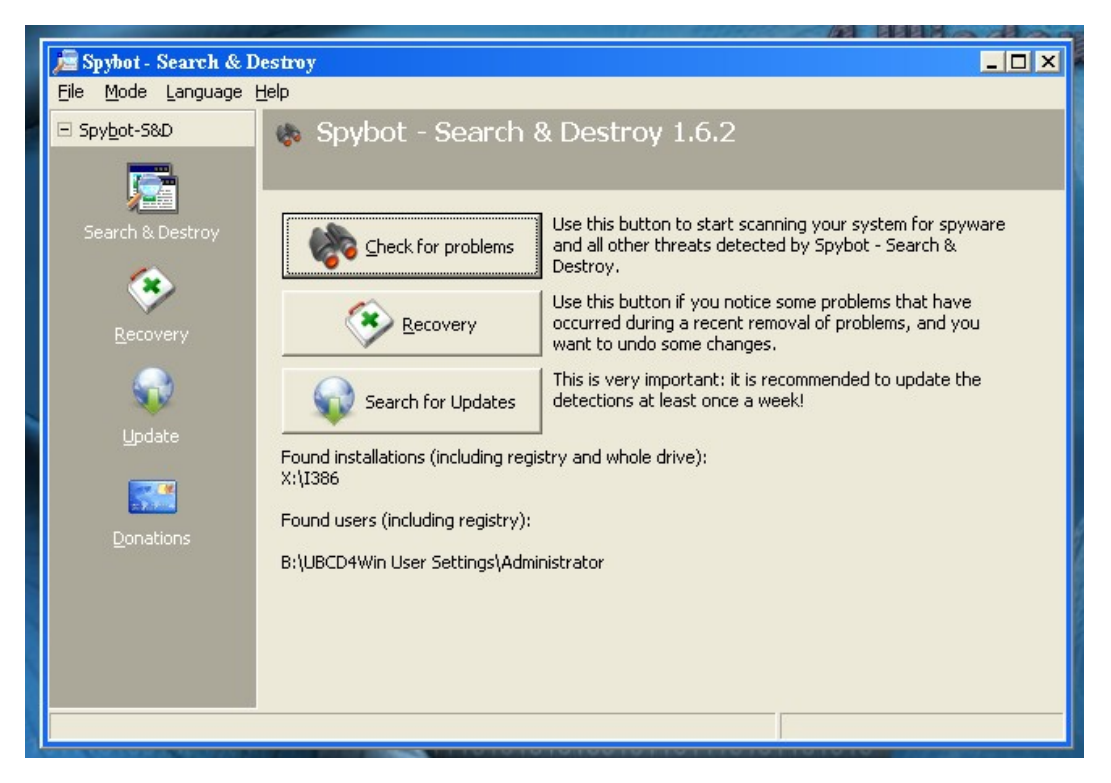

Luego de esto saldrá un cuadro, hacer clic en la opción *Yes*, no se ve muy clara la opción pero es el botón superior izquierdo (remarcado con rojo en la siguiente figura):

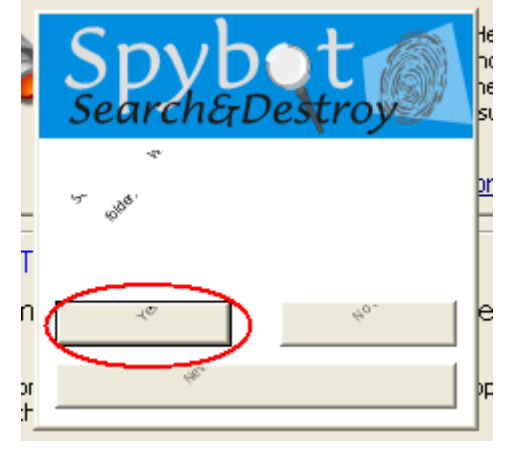

Terminado el escaneo hacer clic en Fix selected problems:

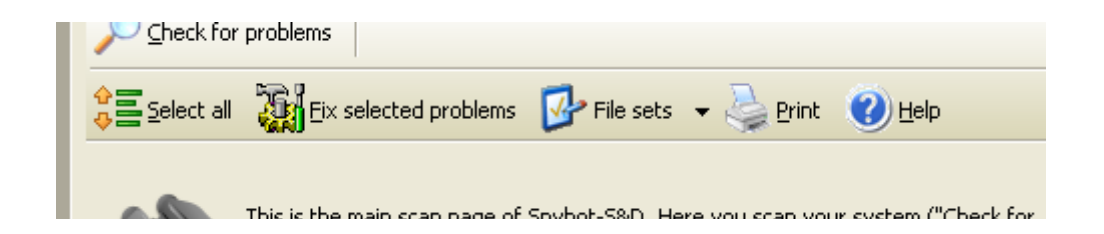

Luego saldrá un mensaje en el que deberá hacer clic *Yes* y luego otro en el que deberá presionar *OK*.

Una vez realizado todos estos escaneos, reiniciar la maquina para ello seleccionar la opción: *Start*  $\rightarrow$  *Turn off Computer* y en el menú desplegable elegir la opción *Restart/Eject* que nos permitira extraer el CD.

Una vez reiniciada la computadora, lo recomendable ahora sería actualizar los antivirus que tenga. En caso de que los que tenga instalado en su maquina sean demasiado viejos o no se actualicen con frecuencia, le recomendamos que los desinstale y luego instale el AVG Free el cual se puede descargar de la dirección:

http://download.avgfree.com/filedir/inst/avg\_free\_stf\_en\_90\_698a1730.exe